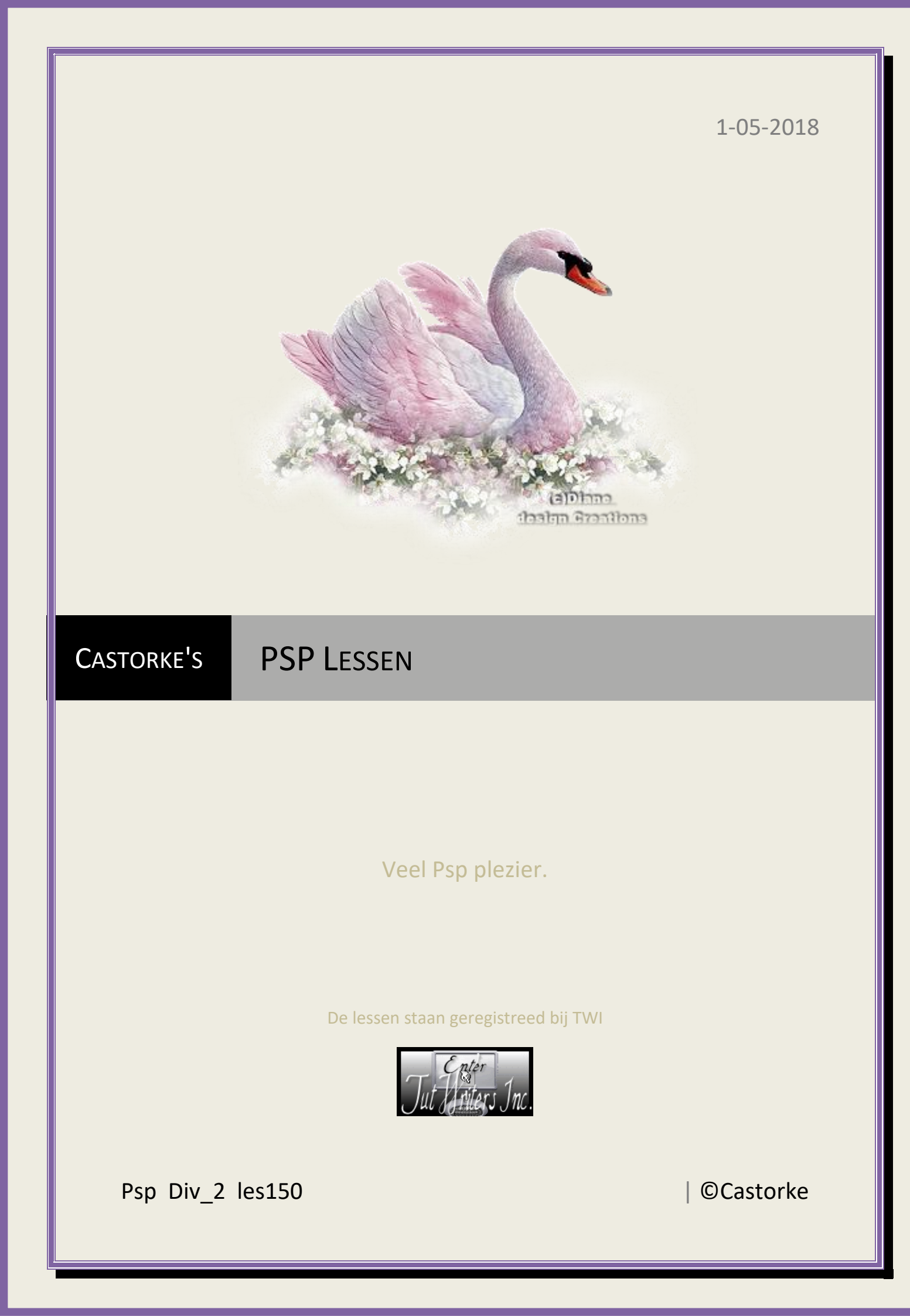

©Castorke

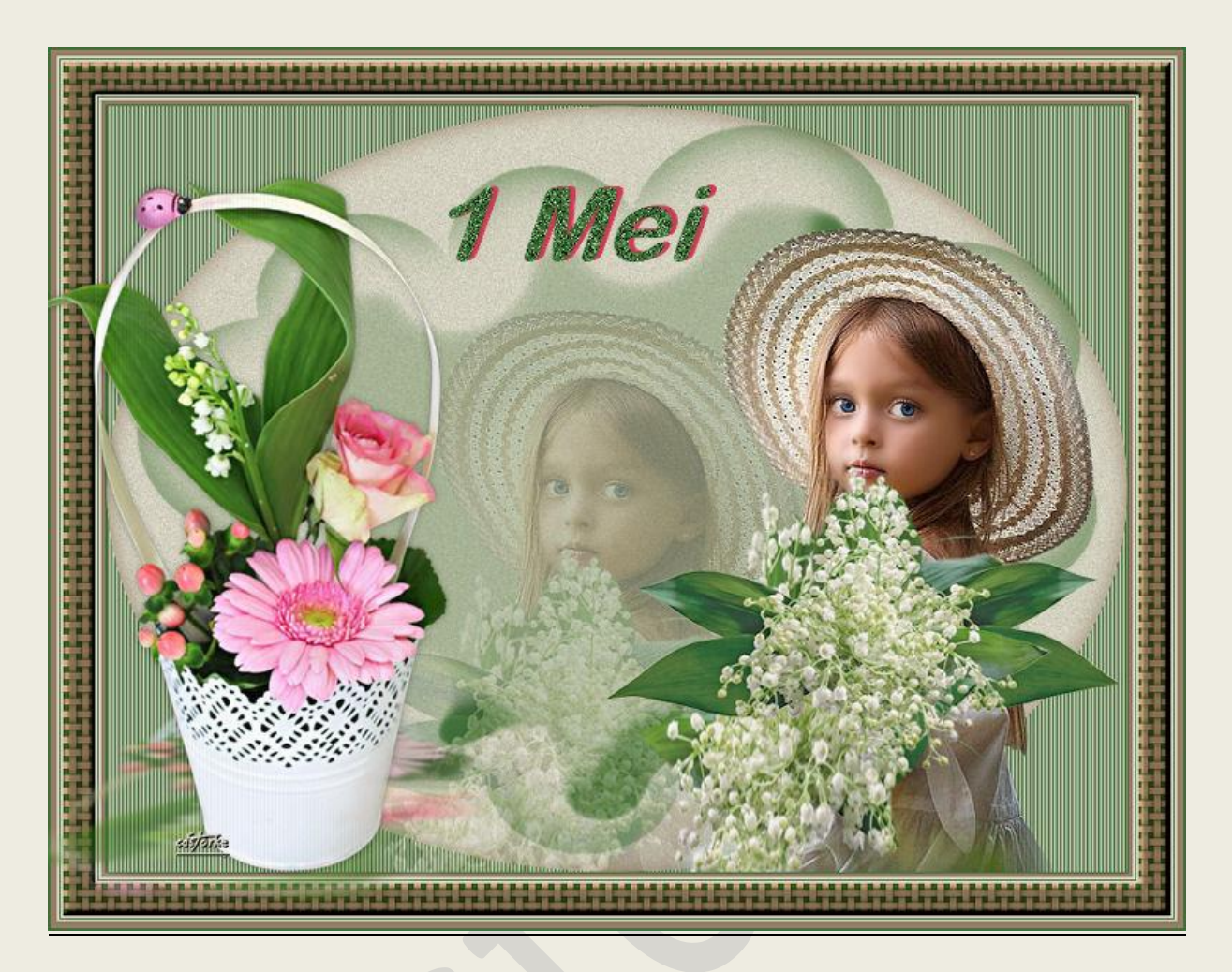

## PSP - Les 150

Is door mezelf gemaakt met psp9 kan best met een ander PSP programma gemaakt worden. Iedere gelijkenis berust op louter toeval.

> <u>Materiaal</u>: Tubes van Min@, Cal, masker Narah

Credits vind je <u>hier</u>. Met dank aan de tubeuses. Respecteer hun werk aub! Zonder hen was deze les niet tot stand gekomen.

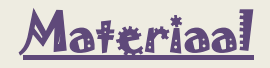

<u>Filters</u>: Alïen Skin/ Eye Candy5/ Impact/ Perspective Shadow Dubbelklik in de bijgeleverde parameters <u>castorke les150</u> (komt automatisch in je filter)

- 1. Open **nieuwe afbeelding** 800 x 600 transparant.
- 2. Kleuren: Vg-kleur: #d4d1c0 Ag-kleur: #3e6d38
- 3. Vul met Vg-kleur: #d4d1c0
- 4. Nieuwe rasterlaag. Belangrijk!
- 5. Effecten/ Vervormingseffecten/ Poolcoördinaten. Kleur: Ag-kleur: #3e6d38

| <b>e</b> 100%<br>Rechthoekig naar polair<br>Polair naar rechthoekig | Pandn<br>On<br>OPr | nodus | 2 <b>3</b> | 0 |
|---------------------------------------------------------------------|--------------------|-------|------------|---|

- 6. Activeer de toverstaf zet modus op toevoegen, tolerantie op 0 en doezelen 0.
- 7. in de 4 groene hoeken.

| 8. | Effecten/ | Textuureffecten/ | Lameller | ۱. |
|----|-----------|------------------|----------|----|
|----|-----------|------------------|----------|----|

| 🧐 Lamellen                        | - D X                                              |
|-----------------------------------|----------------------------------------------------|
| /oorinstellingen: Laatst gebruikt |                                                    |
|                                   |                                                    |
| Breedte:<br>Dekking:              | Kleur:<br>☐ Horizontaal<br>☑ Licht van links/boven |

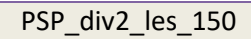

©Castorke

- 9. Selecties/ Omkeren.
- 10. Aanpassen/ Grofkorreligheid toevoegen.

| 🥰 Grofi      | correligheid toe                               | voegen                | 1000   |                  | × |
|--------------|------------------------------------------------|-----------------------|--------|------------------|---|
| /oorinstelli | ngen: Laatst gel                               | bruikt                |        | 2                |   |
|              | 1                                              |                       |        |                  |   |
| <u> </u>     | _ 100%                                         | <b></b>               | ] 🗉    | 4   6,           |   |
|              | ○ Willekeurig<br>○ Gelijkmatig<br>● Gaussiaans | ca <del>s/ork</del> e | Grofko | rreligheid:<br>▼ | % |
|              |                                                | Monoc                 | hroom  |                  |   |

- 11. Laat de selectie staan.
- 12. Nieuwe rasterlaag.
- 13. Effecten/ 3D-effecten/ Gestanst kleur: #8f7b61

| Voorinstellingen: Laa      | atst gebruikt |               | 2   |            |
|----------------------------|---------------|---------------|-----|------------|
|                            |               |               | 2   |            |
| <b>e e</b> 100%            | +             |               | 105 | <b>(</b> ) |
| Verschulving<br>Verticaal: |               | rrvaging: 25, |     | ~          |
| Kleur                      |               |               |     |            |

- 14. Selecties/ Niets selecteren
- 15. Nieuwe rasterlaag.
- 16. Vul met Ag-kleur: #3e6d38

17. Lagen/ Nieuwe maskerlaag/ uit afbeelding. Zoek het masker Narah mask0150

| Narah_mask0150.jpg                                  | $\sim$ | ОК        |
|-----------------------------------------------------|--------|-----------|
| Masker creëren op basis van                         |        | Annuleren |
| Luminantie van bron Elke waarde niet gelijk aan nul |        | Help      |
| O Dekking van bron                                  |        |           |

- 18. Lagen/ Samenvoegen/ Groep samenvoegen.
- 19. Open Mina@
- 20. Kopieer en plak als nieuwe laag op je werk.
- 21. Verwijder het logo (maak een selectie rond het logo en delete)
- 22. Afbeelding/ Spiegelen.
- 23. Zet op zijn plaats zie het origineel.
- 24. Dupliceer de laag.
- 25. Laagdekking 30
- 26. Lagen/ Schikken/ Omlaag verplaatsen.
- 27. Verplaats de tube iets naar voor en naar onder zie het origineel.
- 28. Afbeelding/ Randen toevoegen 1px Ag-kleur: #3e6d38.
- 29. Afbeelding/ Randen toevoegen 3px kleur: #8f7b61.
- 30. Afbeelding/ Randen toevoegen 2px Vg-kleur: #d4d1c0
- 31. Afbeelding/ Randen toevoegen 1px Ag-kleur: #3e6d38
- 32. Afbeelding/ Randen toevoegen 2px Vg-kleur: #d4d1c0
- 33. Afbeelding/ Randen toevoegen 25px Ag-kleur: #3e6d38.
- 34. Tik met toverstaf in de groene rand.
- 35. Selecties/ Laag maken van selectie.
- 36. Vul met Vg-kleur: #d4d1c0Laat de selectie staan.
- 37. Effecten/ Textuureffecten/ Weefpatroon. Kleur weefdraad: #8f7b61

©Castorke

1/05/2018

| kleur | tussenruimtes. | Δg-kleur <sup>.</sup> | #3e6d38 |
|-------|----------------|-----------------------|---------|
| NEUI  | tussemunntes.  | Ag-Kieui.             | #260020 |

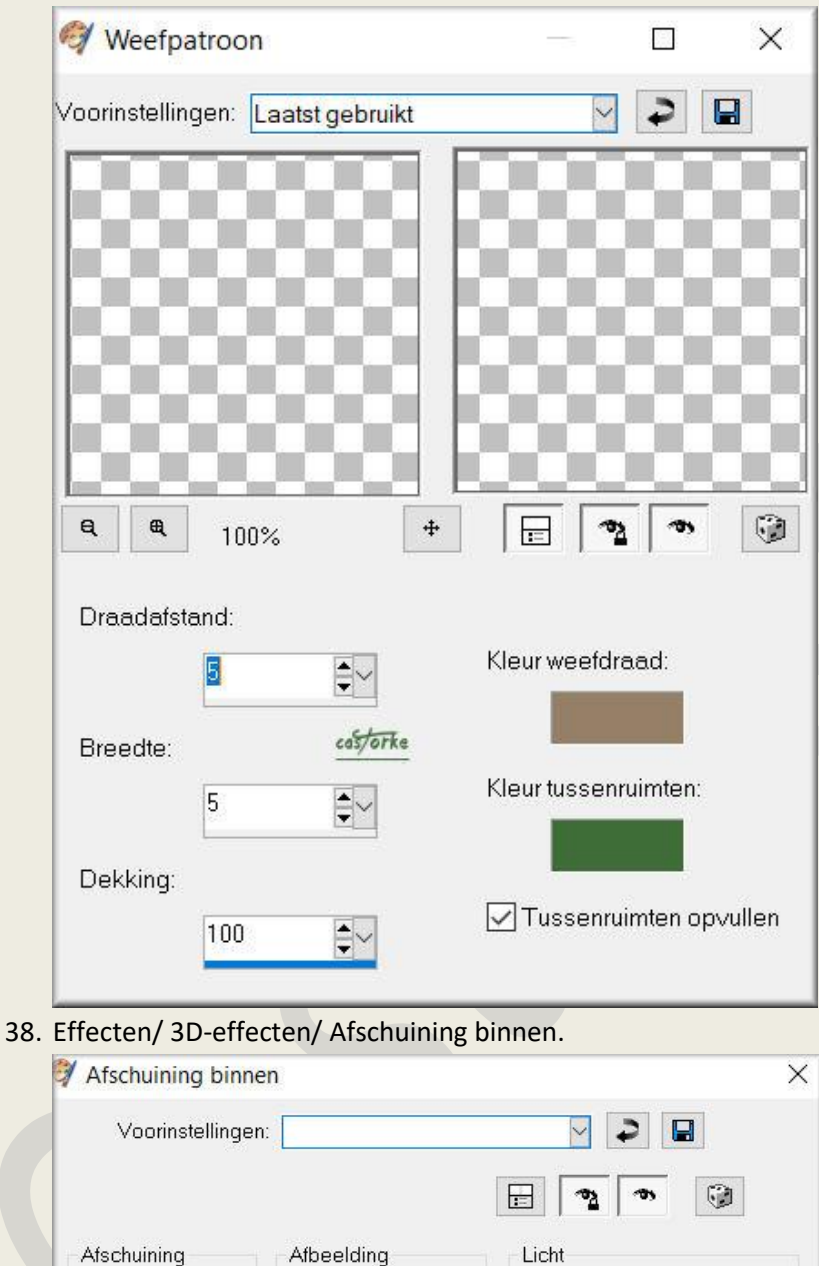

| Voorinstelling              | en:                      |                  |
|-----------------------------|--------------------------|------------------|
|                             |                          | E 3 0 9          |
| Afschuining<br>Afschuining: | Afbeelding<br>Effenheid: | Licht<br>Kleur:  |
| •                           | Diepte: costorite        | Hoek:            |
| Breedte:                    | Ambiance:                | Intensiteit:     |
|                             | Glinstering:             | Stand lichtbron: |

- 39. Selecties/ Niets selecteren.
- 40. Afbeelding/ Randen toevoegen 2px Vg-kleur: #d4d1c0
- 41. Afbeelding/ Randen toevoegen 1px Ag-kleur: #3e6d38
- 42. Afbeelding/ Randen toevoegen 2px Vg-kleur: #d4d1c0

- 43. Afbeelding/ Randen toevoegen 5px kleur: #8f7b61
- 44. Afbeelding/ Randen toevoegen 2px Ag-kleur: #3e6d38.
- 45. Open CAL-2675-042718
- 46. Kopieer en plak als nieuwe laag op je werk.
- 47. Verwijder het logo (maak een selectie rond het logo en delete)
- 48. Afbeelding/ Formaat wijzigen 80% Formaat van alle lagen NIET aanvinken.
- 49. Effecten/ 3-D effecten/ Slagschaduw 0, 0, 35, 8 kleur zwart.
- 50. Laagdekking 95.
- 51. Effecten/ insteekfilters/ Aliën Skin/ Eye Candy5/ Impact/ Perspective Shadow **selecteer castorke\_les150** of vul in zoals in de printout hieronder.

| Alien Skin   Eye Candy 5 Ir     | mpact   Persp | ective Shadow           |
|---------------------------------|---------------|-------------------------|
| Edit Filter View Help           |               |                         |
| Settings Basic                  |               | 8000                    |
| Create Output In N              | w Current     | 8000                    |
| Shadow Mode                     |               | Review Background: None |
| O Drop Shadow                   |               |                         |
| Perspective Shadow              |               |                         |
| Center Offset Direction (       | (*)           |                         |
| Center Offset Distance (pixels) | 203.62 🖨      |                         |
| Reset Bounding Box              |               |                         |
| Overall Opacity                 | 60            | 1                       |
|                                 |               |                         |
| Overall Blur (pixels)           | 0.00          |                         |
| Perspective Blur (pixels)       | 19.38         |                         |
| Fade Out                        | 25            |                         |
| Shadow Color 🔛 📰 👻              |               |                         |
| Reflect Selection Color         |               |                         |
| Mask Selection                  |               |                         |
|                                 |               |                         |
|                                 |               |                         |
|                                 |               |                         |
|                                 |               |                         |
|                                 |               |                         |
|                                 |               |                         |
|                                 |               | P                       |
|                                 |               |                         |
|                                 |               |                         |
|                                 |               |                         |
|                                 |               |                         |
|                                 |               |                         |
|                                 |               |                         |
|                                 |               | G                       |

- 52. Schrijf je text " 1 Mei", font Arial Rounded MT Bold, grootte 48, kleur: **Ag-kleur**: #3e6d38
- 53. Omzetten naar rasterlaag.
- 54. Selecties/ Alles selecteren.
- 55. Selecties/ Zwevend.
- 56. Selecties/ Niet zwevend.
- 57. Aanpassen/ Grofkorreligheid toevoegen , Willekeurig 50
- 58. Selecties/ Niets selecteren.
- 59. Slagschaduw -1, 5, 100, 0 kleur #cc3b55
- 60. Plaats je naam of watermerk.

61. Opslaan als .jpg

Zo dat was het ik hoop dat je er van genoten hebt.

Ben benieuwd naar je werk. Stuur het me in originele grootte.

Plaats ik het bij de andere werkjes. Hier

Vermeld wel je naam, het lesnummer, titel. Succes !

Vraagjes mag je me altijd <u>mailen....</u>

Het is verboden deze les geheel of gedeeltelijk te kopiëren. De lessen staan geregistreed bij TWI

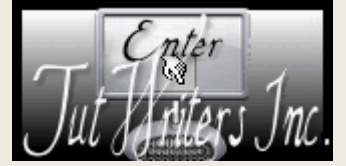